## that the form is copyright protected so no changes can be made. It must be activated within Exxat Prism.

If you are working with a program who uses Exxat and also utilizes the CIET (Clinical Internship Evaluation Tool), when the midterm or final comes around, you will be asked to complete the form.

- 1. Once the student completes the CIET, you will receive an email from notifications@exxat.com which will include a link for you to access the form.
  - 1. We suggest that you please try to use any of the following internet browsers for the best experience: Google Chrome, Safari, Firefox.
  - 2. Please note that you may experience performance issues (difficulty saving information, submitting, etc.) when using Internet Explorer.

| Evaluation Review Request                                                                                                    |
|----------------------------------------------------------------------------------------------------|
| Allison Torres <notifications@exxat.com><br/>To: O Rocio Ramirez</notifications@exxat.com>                                                                                                    |
|                                                                                                    |
| Dear Supervisor,                                                                                                    |
| Hope you are doing well!                                                                                                    |
| I have completed evaluation. Please review and enter your ratings and comments by clicking <u>here</u> .<br>If the above link does not work, please copy and paste the below URL in a new browser instead. |
| https://steps.exxat.com/gateway/delegator?key=5f357833-7e89-497e-aa26-b350f0f04f54                                                                                                    |
| Thank You!                                                                                                    |

- 2. Once you click on the link, a new tab will open. You will see a pop up asking if you have completed the CIET Training:
  - 1. If you have done the training before, click Yes.
  - 2. If this is the first time you are using the CIET, click No.

| Have you completed the training for the CIET? |    |     |   |
|-----------------------------------------------|----|-----|---|
|                                               | No | Yes | J |

- 3. If this is your first time completing a CIET form, you will be asked to complete the training. You must score at least a 15/20 (75%) on this assessment before you can move forward.
  - 1. Make sure to watch the training video and any additional resources provided within the Instructions header.

| CIET<br>Clinical Practice I   Allison Torres   Community Ambulatory Care   Outpatient   Apr 17, 2023 - May 30, 2023                                                                                                    | L Download        |
|----------------------------------------------------------------------------------------------------|-------------------|
| Total score   N/A                                                                                                    | Clear All Submit  |
| Instructions                                                                                                    | View Instructions |
| CIET Training                                                                                                    | ^                 |
| <ul> <li>1. The CIET is designed to compare students to a "competent clinician" based on the clinical setting in which the student is being evaluated. A "competent clinician" is defined as:</li> <li>Able to manage at least 25% of patients in an efficient manner and achieve effective outcomes</li> <li>Able to manage at least 50% of patients in an efficient manner and achieve effective outcomes</li> <li>Able to manage at least 75% of patients in an efficient manner and achieve effective outcomes</li> <li>Able to skillfully manage patients in an efficient manner and achieve effective outcomes</li> <li>2. The Professional Behaviors section of the CIET includes:*</li> <li>Safety</li> <li>Examination</li> <li>Evaluation</li> <li>Evaluation</li> <li>Diagnosis and Prognosis</li> </ul> |                   |

4. If you receive a score lower than 75% a message will appear asking you to retake the quiz. The quiz will highlight any questions you missed.

| Your score is 50%. A minimum 75% score is required to pass the test. Please retake the test.                                                                                                    |
|----------------------------------------------------------------------------------------------------|
| <ul> <li>2. The Professional Behaviors section of the CIET includes:*</li> <li>Safety O Examination O Evaluation O Diagnosis and Prognosis</li> </ul>                                                                                                    |
| <ul> <li>3. The Professional Behaviors section of the CIET assesses student behaviors by:*</li> <li>Rating the specific number of times each behavior is observed in clinic.</li> <li>Rating the frequency of appropriate behaviors using the caseload carried by the student.</li> <li>Rating the frequency of the appropriate behaviors using a 5 point Likert Scale from Never to Always.</li> <li>Rating the frequency of appropriate behaviors using the competent clinician definition.</li> <li>Response to this question is incorrect</li> </ul> |

5. Once you pass the training, click Ok.

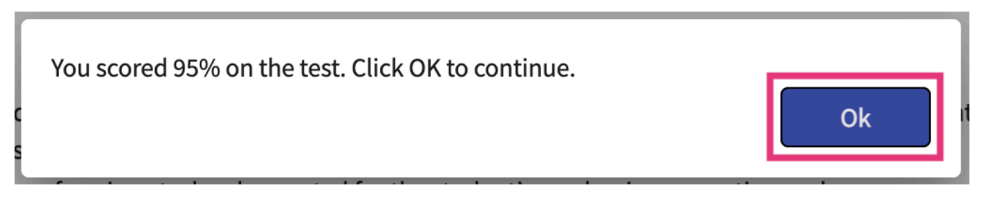

- 6. If you have already completed the training in the past, you'll be taken to the CIET form. You can then complete the CIET.
  - 1. If you are not able to complete the full form in one sitting, you can save your progress and come back to it by clicking the Save button.
  - 2. You can also remove all responses selected by using the Clear All button.
- 7. On the CIET, you will see a menu to the left showing all of the sections you will complete.

8. To the right, you will see the actual form. Questions with a red asterisk are mandatory.

| Quickly skip to other sections                                                                  |                                                                                                    | View instructions & resources        |  |  |  |
|-------------------------------------------------------------------------------------------------|----------------------------------------------------------------------------------------------------|--------------------------------------|--|--|--|
| CIET Midterm - Pending Clinical Instructor(CI) I<br>Clinical Practice I   Allison Torres   Comm | Review<br>unity Ambulatory Care   Outpatient                                                                                           | لط Download                          |  |  |  |
| ✓ ○ III. Standards for Professional Behaviors                                                   |                                                                                                    | Clear All Save Submit                |  |  |  |
| O III.I. Safety                                                                                 | Instructions                                                                                                    | View Instructions                    |  |  |  |
| O III.II. Professional Ethics                                                                   | III. Standards for Professional Behaviors                                                                                              | ^                                    |  |  |  |
| O III.III. Initiative                                                                           | III.I. Safety                                                                                                    |                                      |  |  |  |
| O III.IV. Communication Skills                                                                  |                                                                                                    |                                      |  |  |  |
| V O IV. Standards for Patient Management                                                        | Cl midterm rating*                                                                                                    |                                      |  |  |  |
| O IV.I. Examination                                                                             | 2. Takes appropriate measures to minimize risk of injury to self (e.g. appropriate body mechanics)                                     |                                      |  |  |  |
| O IV.II. Evaluation                                                                             | Student midterm rating*           O         Never         O         Rarely         Image: Sometimes         O         Most of the time | O Always                             |  |  |  |
| O IV.III. Diagnosis/Prognosis                                                                   | CI midterm rating*                                                                                                    | O Always                             |  |  |  |
| O IV.IV. Intervention                                                                           | <ol> <li>Takes appropriate measures to minimize risk of injury to patient (e<br/>Student midterm rating*</li> </ol>                    | .g. chooses correct level of assist) |  |  |  |
| O Overall Comments                                                                              | Never      Rarely      Sometimes      Most of the time                                                                                 | O Always                             |  |  |  |

9. For each question, you will see the student rating, and a place to add in your own rating.

| 1. Follows health and safety precautions (e.g. universal standard precautions) |            |           |            |                  |   |        |
|--------------------------------------------------------------------------------|------------|-----------|------------|------------------|---|--------|
| Student midterm rating*                                                        |            |           |            |                  |   |        |
| 🔘 Never 🔘 Rarely                                                               | $\bigcirc$ | Sometimes | $\bigcirc$ | Most of the time |   | Always |
|                                                                                |            |           |            |                  |   |        |
| CI midterm rating*                                                             |            |           |            |                  |   |        |
| 🔘 Never 🔘 Rarely                                                               | Ο          | Sometimes | Ο          | Most of the time | Ο | Always |

- 10. At the end of every section, there will be a space for you to add comments.
  - 1. Please note, the system will not process any comments that are added once you pass the 10000-character limit.

| Comm | ents (Professional Ethics):<br>Student midterm comments |    |    |
|------|---------------------------------------------------------|----|----|
|      | Student sample comments                                 |    | 1. |
|      | 23/10000<br>CI midterm comments                         |    |    |
|      | Enter the comments                                      | 11 | í  |
|      | 0/10000                                                 |    | /  |

11. Towards the end of the form, you can add any overall comments.

| Over  | all Comments                                     | ^      |
|-------|--------------------------------------------------|--------|
| Overa | all comments<br>Student midterm overall comments |        |
|       | Enter the overall comments                       | 11     |
|       | 0/10000                                          |        |
|       | CI midterm overall comments                      |        |
|       | Enter the overall comments                       | 1, (ì) |
|       | 0/10000                                          |        |

12. Rate the student using the Global Rating of Student Clinical Competence.

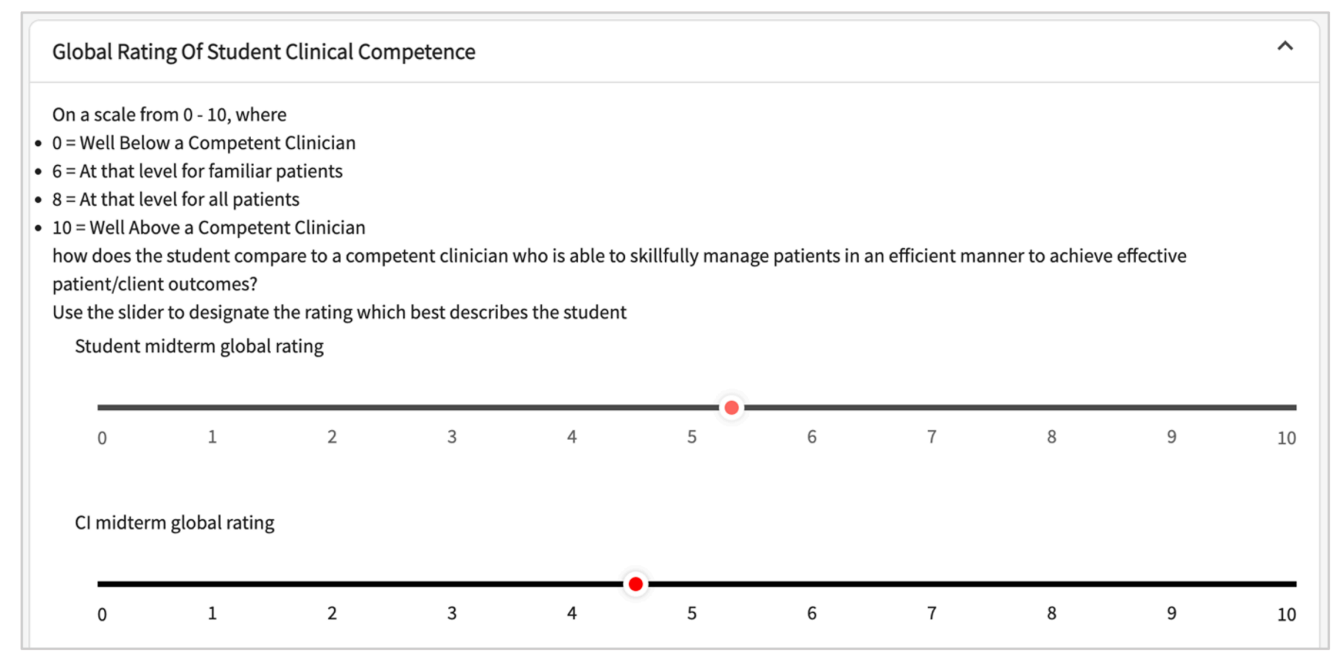

13. Answer whether the student is performing at a level that is satisfactory for their current level of education and sign the document. Once done, click Submit.

| ← CIET Midterm - In Progress by Clinical Instruc<br>Clinical Practice I   Allison Torres   Comm | tor(CI)<br>nunity Ambulatory Care   Outpatient   Apr 17, 2023 - May 30, 2023                                                                                                    | 占 Download                           |
|-------------------------------------------------------------------------------------------------|----------------------------------------------------------------------------------------------------|--------------------------------------|
| ✓ ○ III. Standards for Professional Behaviors                                                   | Clear All                                                                                                    | Submit                               |
| O III.I. Safety                                                                                 | IX. Is the student performing at a level that is satisfactory for his/her current level of education?<br>Satisfactory performance midterm*                                                                                                    |                                      |
| O III.II. Professional Ethics                                                                   | • Yes O No                                                                                                    |                                      |
| O III.III. Initiative                                                                           | Draw your signature with your mouse<br>Signature<br>By divisitly signing in the below signature field. Learlify that I have completed the Clinical Internship Evaluation Tool to the best of my                                                                                                    | ability*                             |
| O III.IV. Communication Skills                                                                  | טי מוצונות שבוות מה שבואי שבווג היום שבויה איז מישר השיב מאווידינים מרכי מוווינים הרביו השיבו איז בשנוענטיר וסירס מרכי שבו שבו שבו                                                                                                    | donity.                              |
| ✓ ○ IV. Standards for Patient Management                                                        |                                                                                                    |                                      |
| O IV.I. Examination                                                                             | 2                                                                                                    |                                      |
| O IV.II. Evaluation                                                                             | Clear                                                                                                    |                                      |
| O IV.III. Diagnosis/Prognosis                                                                   | Date:<br>Mentor signature date midterm                                                                                                    |                                      |
| O IV.IV. Intervention                                                                           | May 4, 2023                                                                                                    | Ē                                    |
| O Overall Comments                                                                              |                                                                                                    |                                      |
| Global Rating Of Student Clinical Competence                                                    | Reproduced from Lynn M Fitzgerald, Anthony Delitto & James Irrgang. Validation of the Clinical Internship Evaluation Tool. Physical Therapy (2<br>860, doi: 10.2522/ptj.20060054. By permission of Oxford University Press on behalf of the American Physical Therapy Association. © 2007 Amer<br>Therapy Association. For permissions, please email: journals.permissions@oup.com | :007) 87 (7): 844-<br>rican Physical |

14. A pop-up will appear asking you to confirm. Click OK to confirm.

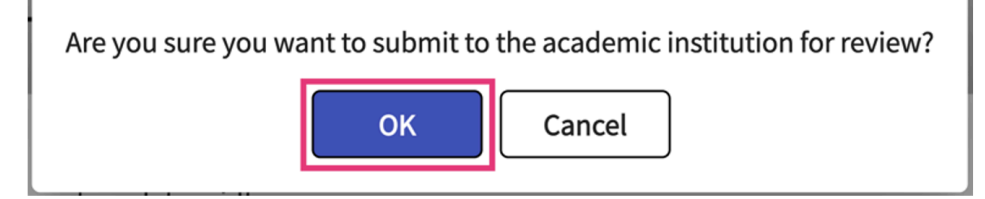

15. Your form is submitted! To complete the final, you will follow the same process.

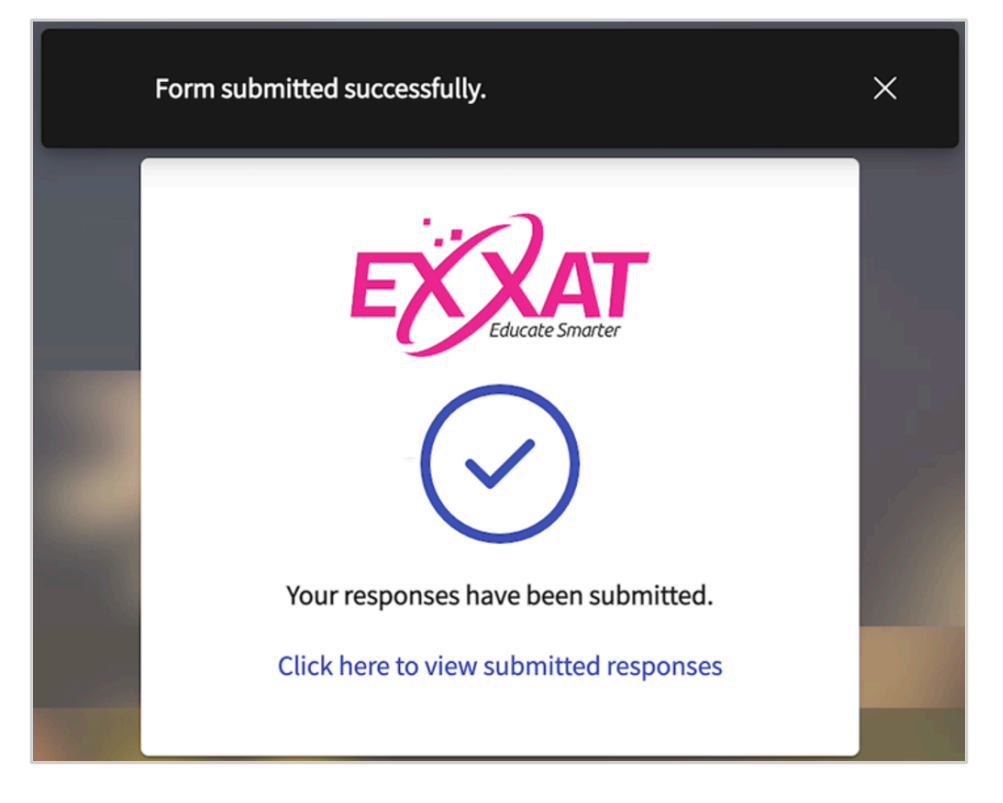

16. Please note, that students have the option to cancel their submission of the CIET form at any given time up until you submit your form. If this happens, you will be notified via email.

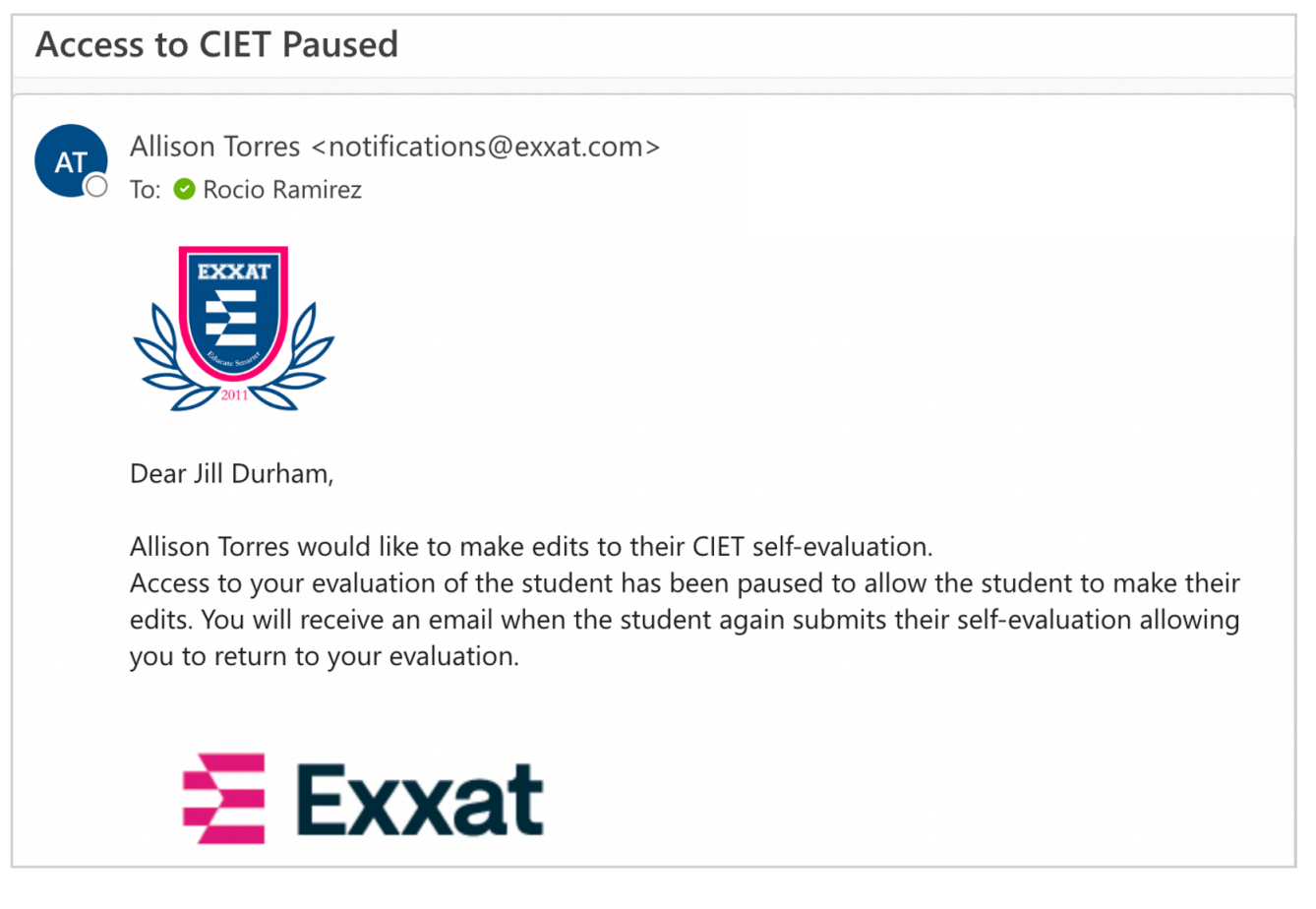

17. Once the student re-submits their form, you will be notified with a new link to continue working on your CIET form. Any progress you have made will be saved once you regain access.